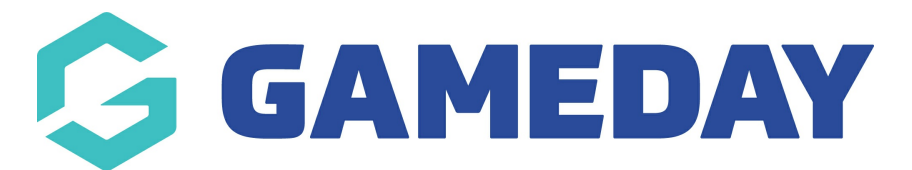

## How do I add header and paragraph text blocks to a Membership Form?

Last Modified on 31/01/2024 12:01 pm AEDT

**Header Text Blocks** and **Paragraph Text Blocks** allow you to add additional formatting or custom messaging to your Membership Form layout

To add a Header or Text Block to a Membership Form:

1. In the left-hand menu, click **Membership Forms > MEMBERSHIP FORMS** 

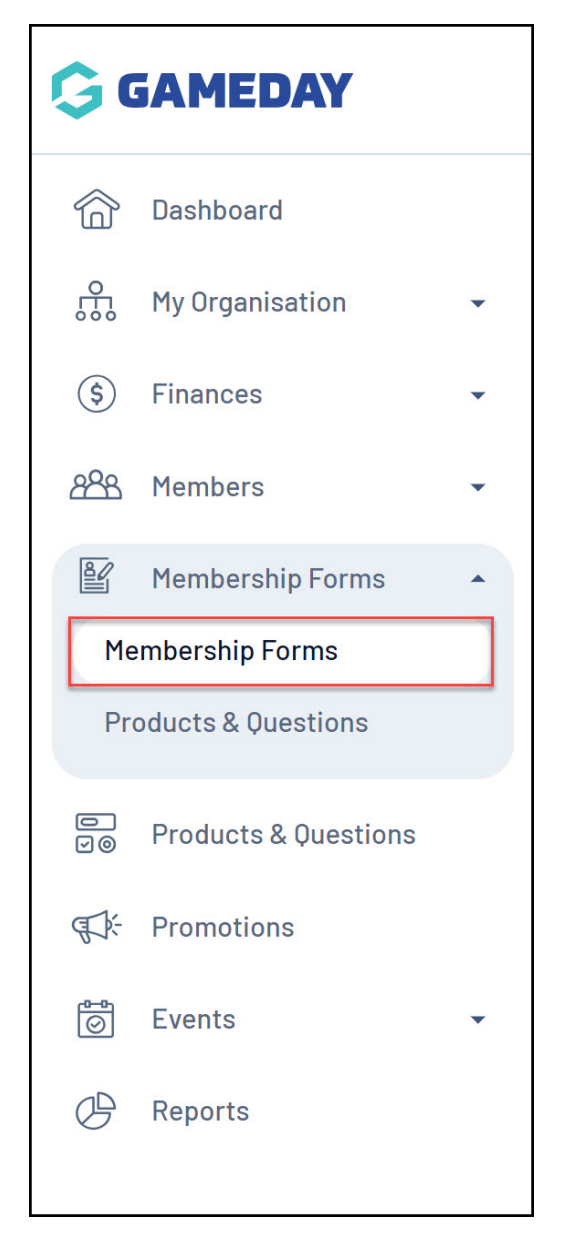

2. **EDIT** the relevant form

| R | egistration I  | Forms Help                         |        |                                                                    |                                                                                                    |
|---|----------------|------------------------------------|--------|--------------------------------------------------------------------|----------------------------------------------------------------------------------------------------|
|   | My Forms       | Shared Forms Form Display Template |        |                                                                    |                                                                                                    |
|   | Create New For | rm                                 |        | [                                                                  | Active   Active   Act |
|   | Form Name 🗢    | Member Types                       | Status | Registrations                                                      | Last Modified Date 🗢 Action(s)                                                                                                    |
|   | 2024 Membersh  | ip Player, Coach, Volunteer        | Active | Live (1 Jan 2022 12:00 am (AEDT) - 31<br>Dec 2025 12:00 am (AEDT)) | January 30th 2024, 10:01 am (AEDT)                                                                                                    |

3. Go to the **QUESTIONS AND LAYOUT** tab

| ← Back<br>2024 Members<br>Active<br>Defined by: GameDay | s <b>hip</b><br>Training |                     |                      |                      |                            | Copy Form Link    |
|---------------------------------------------------------|--------------------------|---------------------|----------------------|----------------------|----------------------------|-------------------|
| Settings                                                | 2 Products               | (3) Add-on Products | (4) Bundle Discounts | 5 Questions & Layout | 6 Messages & Notifications | (7) Test & Publ > |

## 4. At the bottom of the left-hand panel, add a **HEADER TEXT BLOCK** or a **PARAGRAPH TEXT BLOCK**.

| 🖬 Date                    | :: | Tr | Please list any Allernies you have | 02 | ~ |
|---------------------------|----|----|------------------------------------|----|---|
| Checkbox                  |    |    |                                    | V- |   |
| ■ Terms or Privacy Policy | :: | П  | Emergency Contact Details          | 03 | ~ |
| Document Upload           |    |    |                                    |    |   |
| Create New Content Block  |    | Tr | Emergency Contact Name             | Q4 | ~ |
| H Header Text Block       |    | _  |                                    |    |   |
| Tr Paragraph Text Block   |    | 2  | Emergency Contact Number           | Q5 | ~ |
|                           |    | Η  | Parent/Guardian Details            | Q6 | ~ |
|                           |    | 2  | Phone Parent 1                     | Q7 | ~ |

- 5. Header Text Blocks allow you to define:
  - Header/Paragraph Text Block Name: The name that you want to use to identify the header or paragraph text in your back-end form layout
  - **Header/Paragraph Text Block Content**: The content of the header or paragraph text as it will be displayed on your Membership Form front-end. This field allows additional formatting options via the rich text editor

Click **SAVE** when you're ready

| Create New                                                                                            | Header Te                                                                            | kt Block                                                                                                    | ×                          |
|----------------------------------------------------------------------------------------------------|--------------------------------------------------------------------------------------|----------------------------------------------------------------------------------------------------|----------------------------|
| Header Text Block                                                                                     | Name *                                                                               | Emergency Contact Information                                                                                                    |                            |
|                                                                                                    | Paragraph                                                                            | >   B I @ := := #                                                                                                    | $\leftarrow$ $\rightarrow$ |
| Header Text<br>Block Content *                                                                        | Emergency                                                                            | Contact Information                                                                                                    | •                          |
|                                                                                                    | 4                                                                                    |                                                                                                    | •                          |
|                                                                                                    |                                                                                      | Canc                                                                                                    | el Save                    |
|                                                                                                    |                                                                                      |                                                                                                    |                            |
|                                                                                                    |                                                                                      |                                                                                                    |                            |
|                                                                                                    |                                                                                      |                                                                                                    |                            |
| Create New                                                                                            | Paragraph                                                                            | Text Block                                                                                                    | ×                          |
| Create New Paragraph Text Bloc                                                                        | Paragraph                                                                            | Text Block<br>Emergency Contact Disclaimer                                                                                                    | ×                          |
| Paragraph Text Bloc                                                                                   | Paragraph<br>:k Name * (<br>ick Content *                                            | Text Block<br>Emergency Contact Disclaimer                                                                                                    | ×                          |
| Paragraph Text Bloc<br>Paragraph Text Bloc                                                            | Paragraph<br>:k Name * (<br>nck Content *<br>>   B                                   | Text Block<br>Emergency Contact Disclaimer<br>I Ø := ;= ■ ← ↔                                                                                                    | ×                          |
| Paragraph Text Bloc<br>Paragraph Text Bloc<br>Paragraph Text Bloc<br>Paragraph                        | Paragraph<br>k Name * (<br>ck Content *<br>> B<br>hergency cont                      | Text Block         Emergency Contact Disclaimer         I       ∅ := := I         I       ∅ := := I         I <t< td=""><td>×<br/></td></t<> | ×<br>                      |
| Paragraph Text Bloc<br>Paragraph Text Bloc<br>Paragraph Text Bloc<br>Paragraph<br>Vour em<br>during p | Paragraph<br>K Name * (<br>Arck Content *<br>> B<br>Hergency cont<br>harticipation i | Text Block         Emergency Contact Disclaimer         I       ∅ := := II         acts will be used in the case of injury or illner         n matches and training.                                                                                                    | Iess                       |
| Paragraph Text Bloc<br>Paragraph Text Bloc<br>Paragraph Text Bloc<br>Paragraph<br>Vour em<br>during p | Paragraph<br>K Name * (<br>A Content *<br>> B<br>Hergency cont<br>Darticipation i    | Text Block         Emergency Contact Disclaimer         I       ∅       :=       :=          acts will be used in the case of injury or illner         matches and training.                                                                                                    | Iess                       |

6. You can then drag and drop your header/paragraph blocks as desired on the form's layout

| ■ Picklist                |    | =  | Perus base and Alazaian                                                                                             | 01 |   | ] |
|---------------------------|----|----|----------------------------------------------------------------------------------------------------|----|---|---|
| ■ Multiple Choice         |    | -• | no Ann uase and Milet dies t                                                                                        | ŲT |   | J |
| Date                      |    | т. | Diosee list any Alleraise you have                                                                                  | 02 | ~ |   |
| Checkbox                  |    |    | n reade naciality knier grea you nave                                                                               | Ų2 |   |   |
| ■ Terms or Privacy Policy | :: | П  | Emergency Contact Information                                                                                       | 03 | ~ |   |
| Document Upload           |    |    |                                                                                                    |    |   |   |
| Create New Content Block  |    | Тт | Emergency Contact Name                                                                                              | Q4 | ~ |   |
| Header Text Block         | :: | 2  | Emergency Contact Number                                                                                            | Q5 | ~ |   |
|                           |    | Тт | Your emergency contacts will be used in the case of injury or illness during participation in matches and training. | Q6 | ~ |   |
|                           |    | Η  | Parent/Guardian Details                                                                                             | Q7 | ~ |   |

Once you've saved your form, the header and paragraph blocks will appear to

members on the front-end when completing their registration:

| 1. Basic Ir | nfo 2. Products    | 3. Add-on                                        | 4. Questions                                          | 5. Summary    | 6. Payment > |
|-------------|--------------------|--------------------------------------------------|-------------------------------------------------------|---------------|--------------|
|             | Do you have ar     | ny Allergies?                                    |                                                       |               |              |
|             | No                 |                                                  |                                                       | 0             |              |
|             | Yes                |                                                  |                                                       | 0             |              |
|             | Emergency (        | Contact Information                              | ]                                                     |               |              |
|             | Emergency Co       | ntact Name                                       |                                                       |               |              |
|             |                    |                                                  |                                                       |               |              |
|             | Emergency Co       | Please enter                                     |                                                       |               |              |
|             |                    |                                                  |                                                       |               |              |
|             | Your e<br>or illne | emergency contacts wi<br>ess during participatio | II be used in the case of<br>n in matches and trainir | injury<br>ng. |              |

## **Related Articles**